## 雷鳥 mail 安裝方式

- 一、先至 https://www.thunderbird.net/zh-TW/下載雷鳥 mail
- 二、安裝方式
  - (一)點選下一步

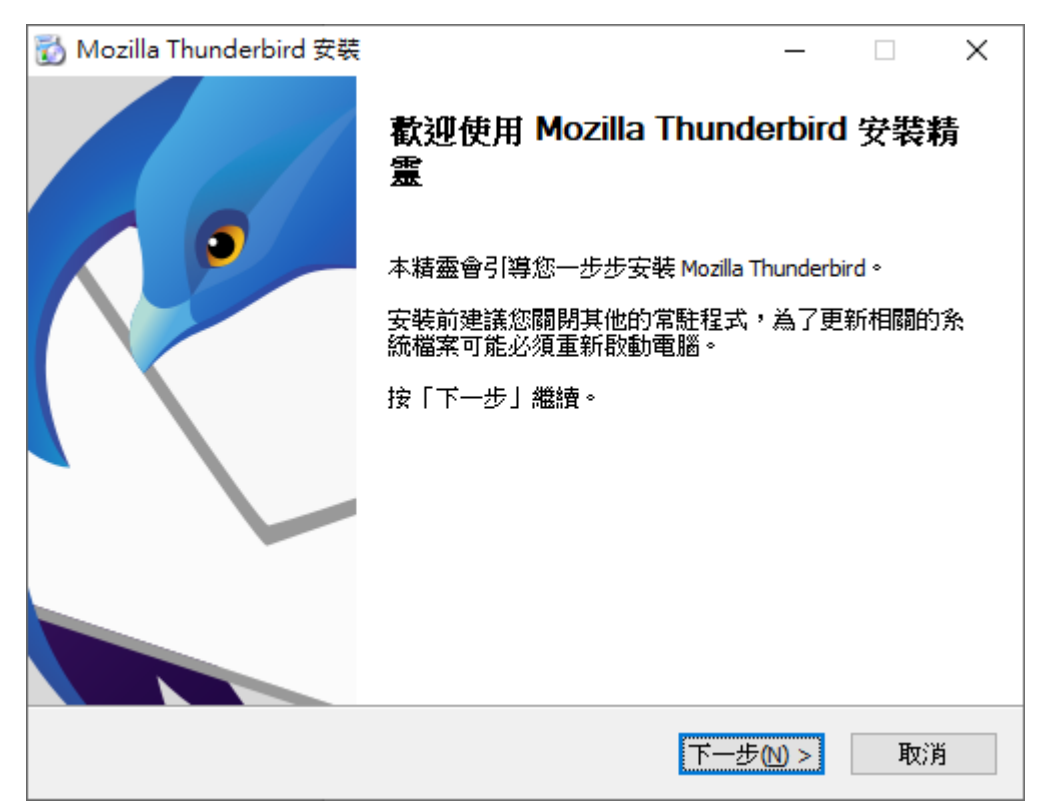

(二)將紅框處打勾取消後,點選下一步

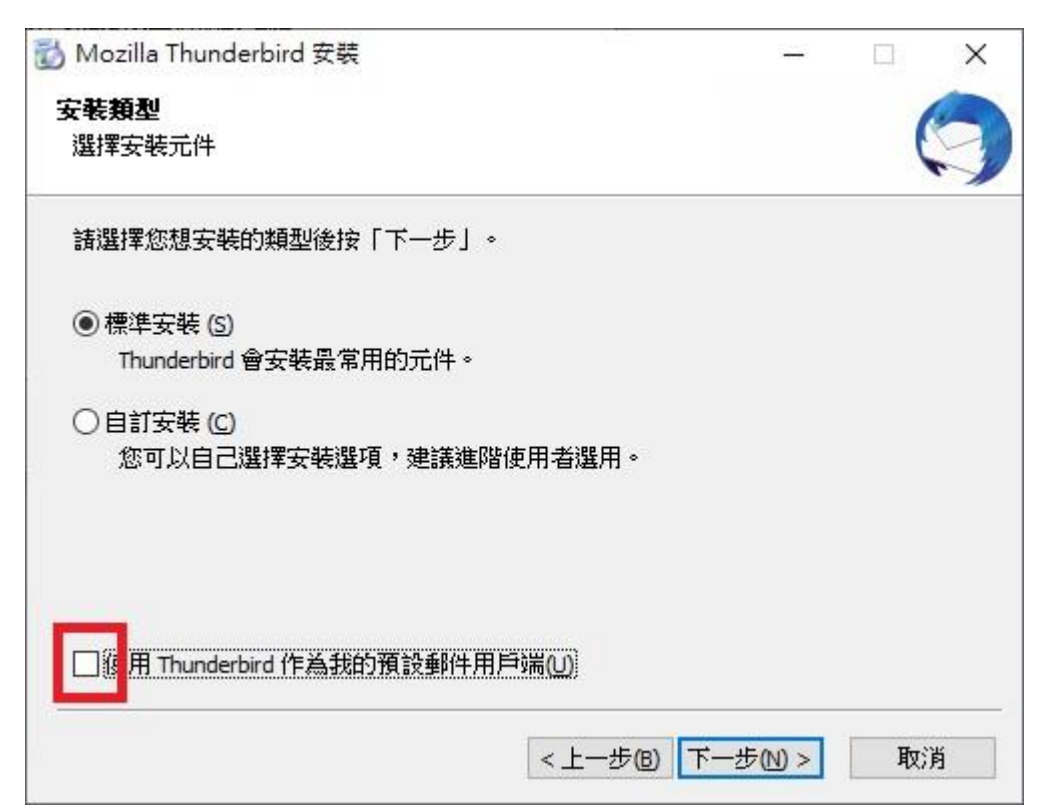

## (三)點選<mark>安裝</mark>

| 🐻 Mozilla Thunderbird 安裝                   |         | _              |   | × |
|--------------------------------------------|---------|----------------|---|---|
| <b>摘要</b><br>已經準備好要開始安裝 Thunderbird        |         |                | ( | 9 |
| Thunderbird 會安裝到下列位置:                      |         |                |   |   |
| C:\Program Files (x86)\Mozilla Thunderbird |         |                |   |   |
|                                            |         |                |   |   |
|                                            |         |                |   |   |
|                                            |         |                |   |   |
|                                            |         |                |   |   |
|                                            |         |                |   |   |
|                                            |         |                |   |   |
|                                            |         |                |   |   |
| <                                          | 、上一步(B) | 安裝( <u>I</u> ) | 取 | 消 |

## (四)點選<mark>完成</mark>

| 👸 Mozilla Thunderbird 安裝 | - 🗆 ×                             |
|--------------------------|-----------------------------------|
|                          | 正在完成 Mozilla Thunderbird 安裝精<br>霊 |
|                          | 已經安裝 Mozilla Thunderbird 到您的電腦。   |
|                          | 點選「完成」關閉此安裝程式。                    |
|                          | ☑ 立刻啟動 Mozilla Thunderbird (L)    |
|                          |                                   |
|                          |                                   |
|                          | <上一步(B) 完成(E) 取消                  |